# Getting to know SmatBox

# **Gigastone**<sup>®</sup>

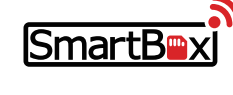

Wireless Portable Drive User Manual

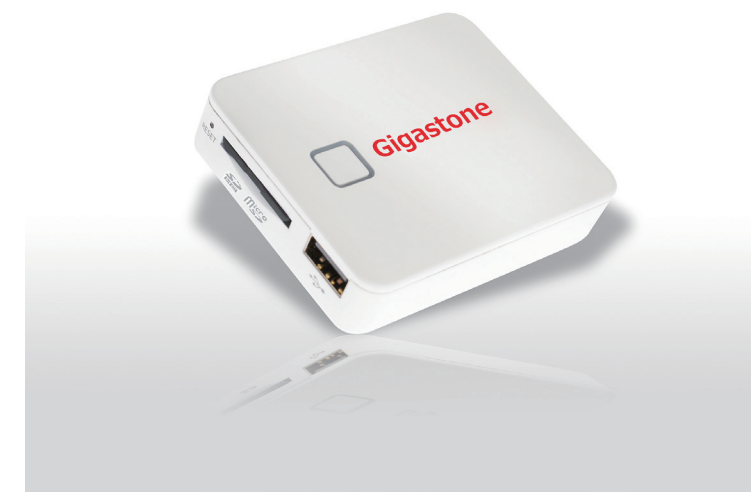

## Thank you for purchasing the Gigastone SmartBox. This manual describes the operating instructions and safety precautions for using the SmartBox Series. Ensure that you have read this manual before using the product. After reading this manual, store it somewhere safe for future reference.

## **Package Contents**

| Package Contents |          |               |
|------------------|----------|---------------|
| SmartBox         | 1 pc     |               |
| microSD          | Optional |               |
| microSD Adapter  | Optional | $\overline{}$ |
| USB Cable        | 1 pc     | LED           |
| User Manual      | 1 sheet  | $ \bigcirc$   |

## Caution

- Observe the following cautions carefully to avoid damage, fire, or burst of the product:
- Do not attempt to dissemble, modify or repair the product by yourself
   Do not drop or hit this product. Doing so may damage the product.
   Do not expose the product to any of the following environments:
- In a dusty place In a car exposed to sunlight, a place exposed to direct sunlight, or a place that becomes hot
- In a moist place or a place where condensation may occur In a place where a magnetic field is generated

## Certifications

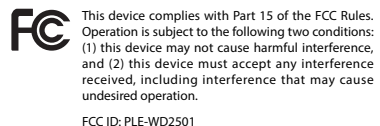

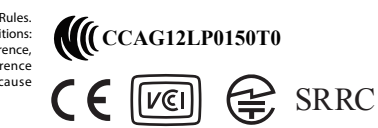

Quick Start References

1

Battery factory prior to part of the charge only for detection. It is recommended to use after the battery fully charged.

Press power button to enable USB Drive

Power off automatically after 10 minutes of

Charge SmartBox Battery Solid RED SmartBox charge complete When Power Off Solid Purple

SmartBox charging phone (WiFi turn off) Extinguish

function when connected with PC.

vity to save energy.

#### FCC Statement

Warning: Changes or modifications to this unit not expressly approved by the party responsible for compliance could void the user authority to operate the equipment.

NOTE: This equipment has been tested and found to comply with the limits for a Class B digital device, pursuant to part 15 of the FCC Rules. These limits are designed to provide reasonable protection against harmful interference in a residential installation. This equipment generates, uses and can radiate radio frequency energy and, if not installed and used in accordance with the instructions, may cause harmful interference to radio communications. However, there is no guarantee that interference will not occur in a particular installation. If this equipment does cause harmful interference to radio or television reception, which can be determined by turning the equipment off and on, the user is encouraged to try to correct the interference by one or more of the following measures:
-Reorient or relocate the receiving antenna.
-Increase the separation between the equipment and receiver.
-Connect the equipment into an outlet on a circuit different from that to which the receiver is connected.

# RK -microSDHC/SDHC Card Slot Gigastone 7 Ш USB A port for Charge in/out I Power But

#### Product Specifications Gigastone SmartBox Part Numbe SmartBox A2 Dimension (mr 75 x 60 x 16 1 weight (g) 75 Li-ion Battery 2500mAh Charge In/Out DC 5V / 1000mA SDHC card, up to 32GE Storage Memor USB Port USB A for charge in/out and data Wireless I/F Wi-Fi 802.11b/a/n (2.400GHz~2.4835GHz WiFi Outreach Approx, 10M WiFi Operation time 8Hr WiFi Standby time 16Hr -20°C ~ 60°C Operation Temp. 0°C ~ 45°C Charging Tem Product Features Nireless file server Wireless video/audio playback Wireless Portable Driv Support up to 6 devices simultaneously Wireless SD card reade USB pen drive USB mass storage USB SD card reader DC 5V/500mA or Portable Power Bank DC 5V/1000mA output Support Media Type Operating sys iOS Android Photo JPG, JPEG, PNG, BMP Audio MP3, WAV Video MOV, M4V MP4 DOC, XLS, PPT, PDF, TXT Docur

| LED Definition |                    |                    |                                       |
|----------------|--------------------|--------------------|---------------------------------------|
| Indication     | SmartBox Status    |                    | LED Signal                            |
|                | Booting Up         |                    | Solid Blue LED                        |
| Wi-Fi          | Standby            |                    | Blue LED flashes every 2 second       |
|                | Transmitting       |                    | Blue LED flashes every 0.5 second     |
| Battery        | Low Power (<40%)   |                    | Red LED flashes every 3 second        |
|                | Low Power (<20%)   |                    | Solid Red LED                         |
| Charging       |                    | Low-Level          | ON/OFF 1sec/1sec                      |
|                | Charging Battery   | Middle-Level       | ON/OFF 3sec/2sec                      |
|                |                    | High-Level         | ON/OFF 5sec/4sec                      |
|                | Channe Consultated | SmartBox Power Off | Solid Purple LED                      |
|                | Charge Completed - | SmartBox Power On  | Blue LED flashes (WiFi Active signal) |

# Connecting to a PC

- 1. Connect SmartBox to a PC.
- Connect SmartBox to a PC.
   Press power button to trigger card reader mode
   Wait 5 sec for PC to detect the disk drive.
   Copy contents form PC to SmartBox.

# Charging the Smart Phone

- SmartBox is power-off : 1. Plug smart phone to SmartBox 2. Press SmartBox power button to charge phone
- SmartBox is power-on : 1. Plug smart phone to SmartBox 2. SmartBox start charging phone 3. SmartBox will turn off the WiFi automatically in 5 sec (Blue LED flashing signal off)

# One Year Global Warranty 🛈

| Taiwan<br>12F-3. No. 100, Sec.1, Jiafong 11th Road, Zhubei City ,<br>Hsinchu County 302, Taiwan, R.O.C<br>Tel+886-3-6675098 #209 or #225 | China<br>Room 811, China Academy of Science & Technology<br>Development Incubagtor Building, High-Tech South 1st Rd.,<br>NanShan Dist., Shen Zhen, China<br>Tel: +86-755-2693-5558 #807 or #809 |
|----------------------------------------------------------------------------------------------------|----------------------------------------------------------------------------------------------------|
| Website<br>www.gigastone.com.tw/smartbox                                                                                                 | e-mail<br>service@gigastone.com.tw                                                                                                    |

Warranty policy Gigastone provides replacement or repair services to our customers for defective products within the applicable warranty period.

- Limitation of warranty

   Please note that Gigastone is not responsible for providing free repairs if the product defect is caused by any of the following factors:

   1. Damage caused by natural calamity or any inappropriate usage.

   2. Product has been repaired or taken apart by unauthorized technicians.

 The warranty label is altered, damaged or missing.
 The warranty label is altered, damaged or missing.
 Product serial number does not conform to our original system or the label has been damaged.
 Product spurchased from unauthorized agents. This limited warranty covers only repairs or replacements of Gigastone products.
 Gigastone is not liable for any loss of data or any cost incurred from determining the source of system problems, removing, servicing or installing Gigastone products

| A Setup SmartBox App in iPhone                                                                                                    | B Setup SmartBox App in Android                                                                                                    |
|----------------------------------------------------------------------------------------------------|----------------------------------------------------------------------------------------------------|
| <ul> <li>Scan Qr code to get Smartbox App</li> <li>App Store</li> <li>Scarb SmartBox on App Store</li> </ul>                                                                                                    | <ul> <li>Scan QR code to get smartBox App</li> <li>Coogle play</li> <li>Sourch SmartBox on Goodle Play</li> </ul>                                                                                                    |
| > search smartbox on App store                                                                                                    |                                                                                                    |
| Open the App Store.                                                                                                    | Open the Google Play.                                                                                                    |
| Search for the Key words:<br>Gigastone<br>Select Gigastone SmartBox app.                                                                                                    | Calculations: X<br>APPS Calculation Search for the Key words:<br>Gigastone<br>Select Gigastone SmartBox app.<br>Calculation SmartBox app.                                                                                                    |
| Tap "INSTALL" button.                                                                                                    | t≌ Apos Q <<br>Smart Box<br>substrate                                                                                                    |
| 1 Connect to SmartBox over WiFi                                                                                                    | 1 Connect to SmartBox over WiFi                                                                                                    |
| Open WiFI network setting on iPhone.                                                                                                    | Open WiFi network setting on Android                                                                                                    |
| WH-FI CONVEXTO (JOIN.<br>Chowas Notwerk.<br>Smartflox 4 9 0 0<br>Ownr 2                                                                                                    | network to join.<br>The default password:<br>123456789                                                                                                    |
| 2 Launching the SmartBox App                                                                                                    | 2 Launching the SmartBox App                                                                                                    |
| Tap the SmartBox App icon on iphone to launch.                                                                                                    | Tap the SmartBox App icon on Android to laund                                                                                                    |
| SmartBox     Generation     SmartBox     SmartBox:     Multimedia contents in SmartBox     Multimedia contents in SmartBox     Media:     Downloaded Music & videos     Downloaded Music & videos     Downloaded Documents     Configuring SmartBox                                                                                                    | Image: Signation of the second second sec                                |
| 3 Access media contents in SmartBox                                                                                                    | 3 Access media contents in SmartBox                                                                                                    |
| Tap SmartBox icon access media contents<br>in SmartBox                                                                                                    | Smart Box Tap SmartBox icon access media contents in SmartBox                                                                                                    |
| ShurtBox       Function key         Field       Search function         Document       Document:         Document       Document types of files.         Music:       Represents music or audio files.         Others:       Bits file types other than photo/image music, video, and document.         Photo:       Represents photo/image types of files.         Video:       Represents photo/image types of files. | Photo:<br>Photo:<br>Photo:<br>Photo:<br>Photo:<br>Photo:<br>Photo:<br>Photo:<br>Represents music or audio files.<br>Video:<br>Represents MP4 video type files.<br>Video:<br>Represents MP4 video type files.<br>Document:<br>Downloaded Documents.<br>Others:<br>Lists file types other than above.<br>File Manager:<br>Acts as a file browser.                                                                                                    |
| 4 Configuring SmartBox and Its Status                                                                                                    | 4 Configuring SmartBox and Its Status                                                                                                    |
| Tap configuration icon to open the setting page.<br>Configuration                                                                                                    | Tap configuration icon to open the setting page.                                                                                                    |
| SmartBox Status<br>SmartBox Status<br>SD Card Storage<br>Total Storage<br>Total Storage<br>2.4.                                                                                                    | Source Sump Conversion Service Same Service Service Se |
| Used 500.7M SD card status                                                                                                    | Administrator settings                                                                                                    |
| Available     6.90       Configure SmartBox Device     State       State     Customize       Password     SmartBox SSID & password                                                                                                    | Bit Ministration and Ministration and Ministrational Andream Andream                         |
| Change SmartBox Device SSID and<br>Password                                                                                                    | Default<br>Restore factory settings of Smart Box after<br>rest. Reset SmartBox to default setting                                                                                                    |

SmartBox App Installation and Settings

# Access SmartBox Via Browsers

Connecting to SmartBox over WiFi
 Open a web browser and type "192.168.1.2" or "gigastone.smartbox" in the URL field
 Open the web page to access the contents in SmartBox

Reset SmartBox to default setting

Reboot the SmartBox

\*URL mode doesn't support "multi-select"function

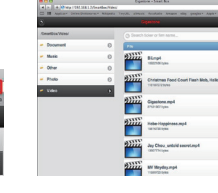

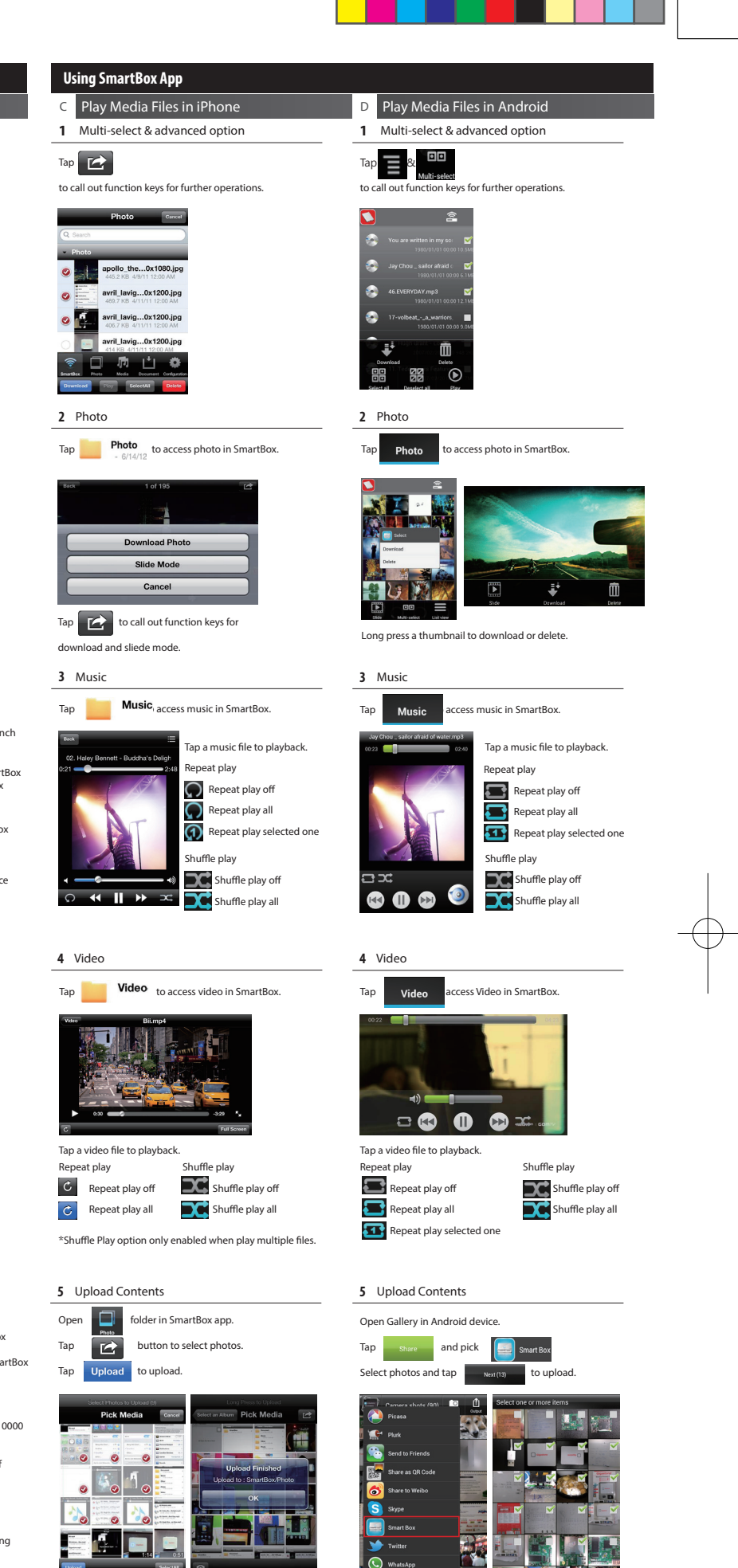